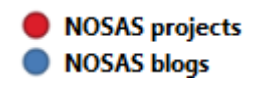

## Viewing a report or blog :

- Click on a dot on the webmap
- If there is a single report or blog at the location, a window will open showing a link to the report or blog.
- If there is more than one report or blog at the location the window will list them by name. Click on a name to open the window showing a link to the report or blog.
- Follow the links to open the NOSAS report or blog.

## Selecting a background

- Select the Select Background icon at bottom right of the webmap
- Choose from Bing Aerial, Open Topo Map or no background

## Key